# 統計データベースを使ってみよう!

# <その 2> 海外の統計データベース

統計データベースを使ってみよう!<その1>では、「国内の統計データベース」をご紹介しました。今回は、海外の統計データベースの中から、2つをみてみましょう!

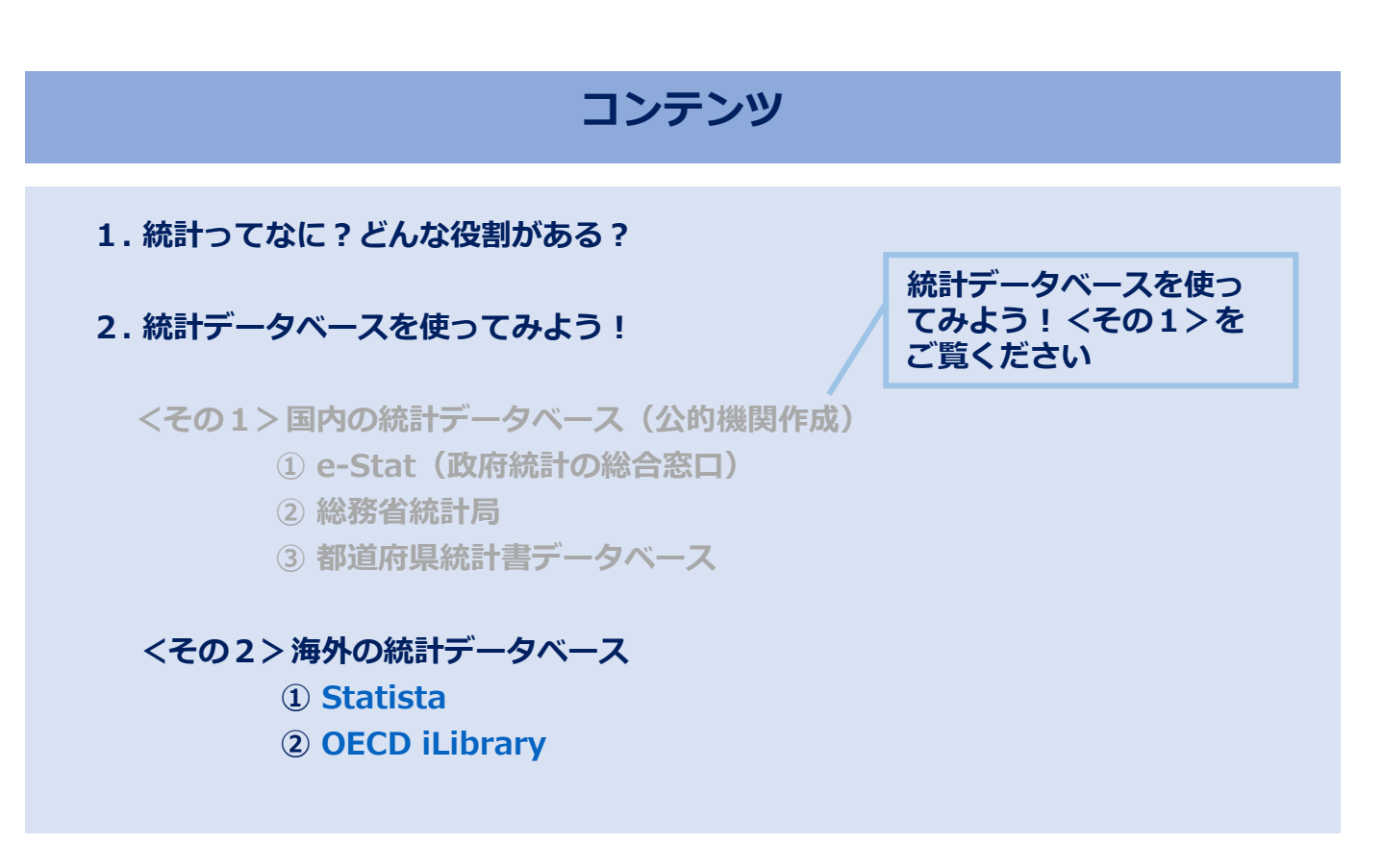

## 1. 統計ってなに?どんな役割がある?

#### ・統計ってなに?

「何かの集まりについて、全体の様子を表す数」のことです。また、総務省統計局の Web サイトでは、統計ってどんなもの?として、「集団」の「傾向・性質」を「数量的」に明らかにすることと書かれています。数字であれば、傾向をつかんだり、比較したりするのが容易ですね。

#### ・どんな役割がある?

国や都道府県が作っている統計は、国全体やその地域全体の状態を数で表すことで、客観的に 状況を把握するのに役立ちます。また、過去の統計データを振り返ることで今後の展望を予測 することも可能になります。

統計は、全体の姿をそのまま映し出すことから「鏡」に、また進むべき方向を示してくれること から「羅針盤」に例えられることもあるんですよ!

# 2. 統計データベースを使ってみよう! <その2>海外の統計データベース

#### 1 Statista

\*学外からアクセスする場合は AXIA へのログインが必要です。

170 の業界の 80,000 以上のトピックスについて、100 万以上の統計が利用できます。統計のほかにも 5 年分のマーケット予測や消費者調査、各業界・各国のレポートなど多くのコンテンツを収録しています。

▶データベースにログインしましょう

図書館WebページのTOP→

<u>電子リソースポータル</u>にアクセスし、「▶データベース、プラットフォームから 探す」の「■目的で絞り込む」から「統計・データ」で絞り込みます

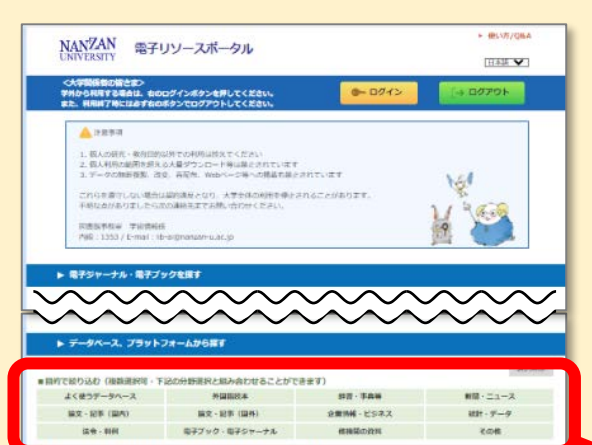

|     | 総合     |              |      | ſ   |              |         |              |              |             |         |          |      |
|-----|--------|--------------|------|-----|--------------|---------|--------------|--------------|-------------|---------|----------|------|
|     | 84-944 |              | 初史   | 75  | · · · ·      |         | 1.000        |              |             |         |          |      |
|     | 15.0   | 41.0 - 61.00 | ADDT | 社会・ | ▶ テーダベース、    | ノラットノオ・ | -ムから!*.      |              |             |         |          |      |
| - 3 | 87     | 物理・化学        | 17   | 40  |              |         |              |              |             |         |          |      |
|     |        |              |      | _   |              |         |              |              |             |         |          | 選択解除 |
|     |        |              |      |     | ■目的で絞り込む(複数選 | 獣可・下記の  | の分野選択と組み合わせる | ことができ        | 13          |         |          |      |
|     |        |              |      |     | よく使うデータベー    | ス       | 外国語読本        |              | 2           | 辞書、佛等   | 4ť 88    | 7    |
|     |        |              |      |     | 論文・記事(国内)    |         | 論文・記事(国外)    |              | 企業          | 情報・ビジネス | 統計       | ・データ |
|     |        |              |      |     |              |         |              |              |             |         |          |      |
|     |        |              |      |     | 法令・判例        |         | 電子ブック・電子ジャーナ | - <i>J</i> L | 1           | 他機関の資料  |          |      |
|     |        |              |      |     | ■分野で絞り込む(複数语 | 銀可・上記の  | 目的選択と組み合わせる  | ことができ        | きます)        |         |          |      |
|     |        |              |      |     |              |         | APRENCE APPE |              |             |         |          |      |
|     |        |              |      |     | 100          | 総百      |              |              |             |         |          |      |
|     |        |              |      |     | 人文科学         | 哲学・心理   | 野 宗教         | 唐            | 壁史          | 言語      | 文学       | その他  |
|     |        |              |      |     | 计合制学         | >+/由    | (双)来,(双带     |              | <b>☆</b> =+ | 社会, 教空  | 民俗 (佐) 受 | スの他  |
|     |        |              |      |     | 社会科子         | 法律      | 経済・経呂        | \$)          | 76ā I       | 社会・教育   | 成而(肤)子   | COUR |
|     |        |              |      |     | 自然科学         | 数学      | 物理・化学        | I            | C学          | その他     |          |      |

### ▶絞り込み結果から「Statista」を選択します

|        | 言語          | タイトル                          | 概要                                                                                                    | 同時接続数<br>その他                |        |
|--------|-------------|-------------------------------|----------------------------------------------------------------------------------------------------|-----------------------------|--------|
|        | 日本語         | 日経テレコン2 1<br>接続1 接続2 接続3 講習会用 | 日本経済新聞をはじめとする日経各紙の記事検索サービスに加え、企業情<br>線、人事情報など幅広いビジネス情報を収録したデータベースです。<br>(注) PC、USBメモリ等へのデータ保存は違反となります。ログインには、AXIA<br>のアカウントとパスワードが必要です。 | 3                           |        |
| $\sim$ |             | 日経NEEDS-FinancialQUEST        | 企業財務、株式・債券、マクロ経済、産業統計など様々なジャンルの経済<br>データを取得できる検索サービスです。本学では企業情報およびマクロ・<br>金融に関するデータを利用できます。<br>(注ご利用の際は、利用申請方法を確認し、申請をしてください。           | 1<br>コンテンツ<br>リスト           | $\sim$ |
| $\sim$ | <u> </u> 英語 | OECD iLibrary                 | OECD(経済協力開発機構)が出版する書籍、金儀録や統計情報を収録した<br>データベースです。                                                                                        | 無制限<br>マニュアル                | ŠČ,    |
|        | ++ ==       | Springer eBook :              | Springer社の発行する数学・統計学分野の電子ブックを収録したコレクシ                                                                                                   | den et un en                |        |
|        |             | · Mathematics & Statistics    | コノビタ、但の、「ペン語のものは利用にきません。                                                                                                    |                             |        |
|        | 英語          | Statista                      | 世界の市場調査データや統計、5年分のマーケット予測や消費者調査、各<br>業界・各国のレポートなど多くのコンテンツを収録しています。                                                                      | 無制限<br>マニュアル<br>日本語メデ<br>ィア |        |
|        |             |                               | <br> 国連に加明する約200の国や地域の統計機関によって報告された、詳細な                                                                                                 |                             |        |
|        | 英語          | Database<br>(UN Comtrade)     | 輸出入統計のテータベー人です。1962年から最新年までの、貿易に関する<br>レコードが収録されており、国連統計部により標準化され、継続的に更新<br>されています。                                                     | 無制限                         |        |

#### 電子リソース活用術⑥

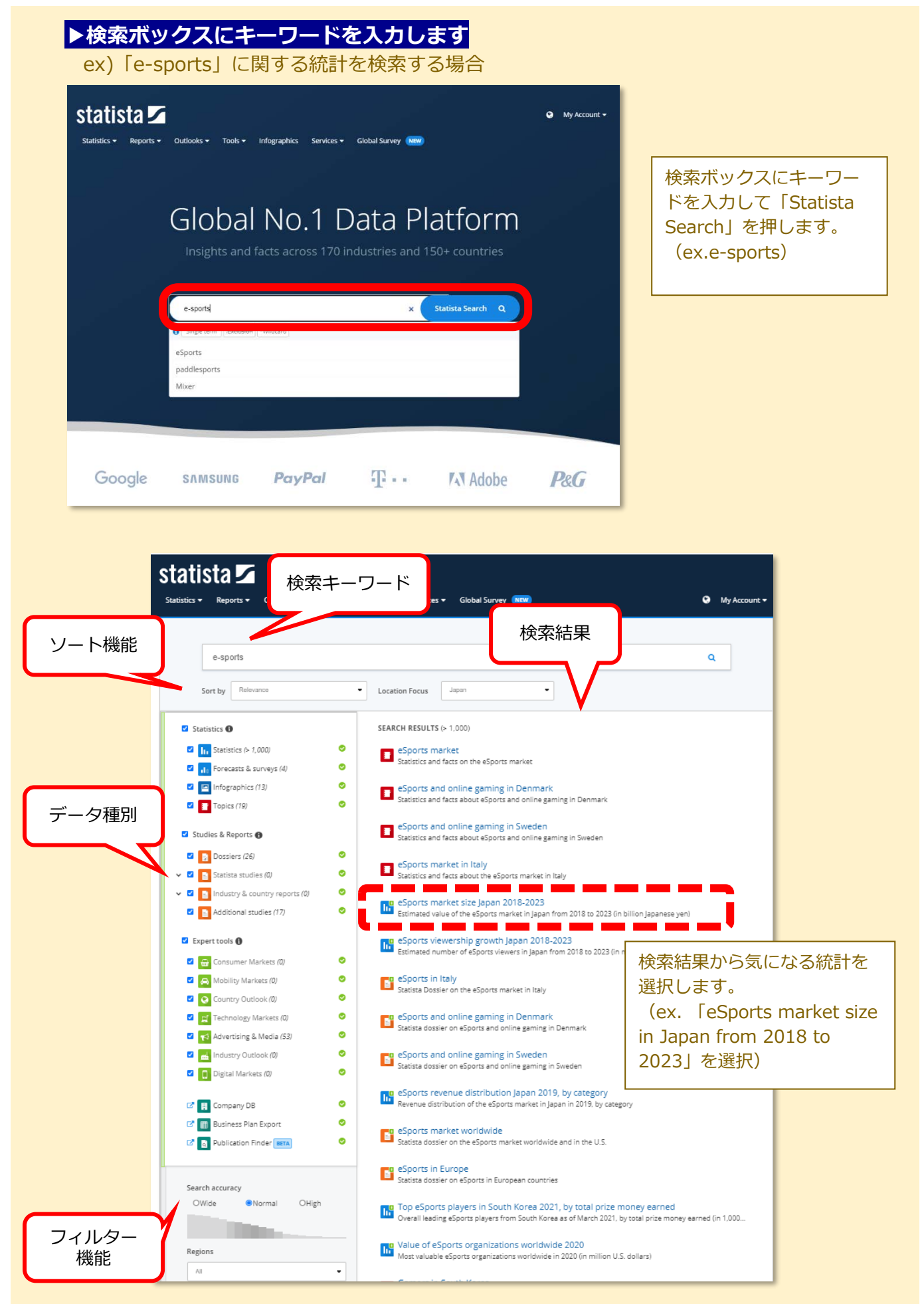

| nilion japanese yen)                                                                                                    |                                                                                                    |                                                                                                    | 形式を選んでダワンロートできます。 (ex.PowerPointを選択)                                                                                                    |
|----------------------------------------------------------------------------------------------------|----------------------------------------------------------------------------------------------------|----------------------------------------------------------------------------------------------------|----------------------------------------------------------------------------------------------------|
|                                                                                                    | Autor Constraints and a constraints and a c | kpan National eSports                                                                                                    | Image: Second second second |
| etalik: Japan: 2018 to 2019                                                                                                    | -8 Sustain 2021 🗩                                                                                                    |                                                                                                    |                                                                                                    |
| sports market size Japan 2018-2023<br>ublished by Statista Research Department, Jul 17, 2<br>According to an estimate from February 2020,<br>ren in 2019 to more than 15 billion yen by 2023. Th                                                                                                    | 120<br>the Japanese eSports market revenue was expected to grow from slightly over site bill<br>market site was projected to grow continuously at an average annual growth rate of                                                                                                    | on Japanese<br>about 26                                                                                                    |                                                                                                    |
| percent. This growth was said to come about due to<br>sports are video game competitions of mostly pro-<br>MORAI to card games. These events are often bro-<br>which jacen entranced escorts, party because the<br>Read more                                                                                                    |                                                                                                    | ne battle arens<br>the year in                                                                                                    | 該当の統計に関する情報(出典元、                                                                                                    |
| er statistics on the topic<br>Media industry: in Japan                                                                                                    |                                                                                                    |                                                                                                    | ータへのリンク 等) が見られます。                                                                                                    |
| MEDIA<br>Value of the global entertainment and                                                                                                    | I media market 2011-2024 TV, VIDEO & FILM<br>Sales revenue of the animation indus                                                                                                    | try Japan 2019, by segment                                                                                                    |                                                                                                    |
| BOOKS & PUBLISHING                                                                                                    |                                                                                                    |                                                                                                    | )[                                                                                                    |
| OTHER STATISTICS ON THE TC     → Media industry in     Media     Media     Media     Media     Value of th                                                                                                    | PPIC<br>apan<br>: global entertainment and media market 2011-2024                                                                                                    | TV, VIC                                                                                                    | <b>DEO &amp; FILM</b><br>evenue of the animation industry Janan 2019, by segment                                                                                                    |
| <ul> <li>→ Media industry in</li> <li>→ Media industry in</li> <li>Media Media Value of th</li> <li>Value of th</li> <li>BOOKS &amp; P</li> <li>Total news</li> </ul>                                                                                                    | IPIC<br>apan<br>e global entertainment and media market 2011-2024<br>JBLISHING<br>saper circulation in Japan 2010-2019                                                                                                    | TV. VIC<br>Sales r<br>AUDIO<br>Music                                                                                                    | DEO & FILM<br>revenue of the animation industry Japan 2019, by segment<br>market size Japan 2010-2019                                                                                                    |
| other statistics on the to<br>→ <u>Media industry in</u><br>Media industry in<br>Media<br>Value of th<br>BOOKS & P<br>Total news<br>利用を終了す                                                                                                    | apan<br>a global entertainment and media market 2011-2024<br>UBLISHING<br>Daper circulation in Japan 2010-2019<br>るときは、「ログアウト<br>ボータル                                                                                                    | TV. VII<br>Sales r<br>Sales r<br>Music<br>リークシを押                                                                                                    | DEO & FILM<br>evenue of the animation industry Japan 2019, by segment<br>market size Japan 2010-2019                                                                                                    |
| OTHER STATISTICS ON THE TO<br>→ Media industry in ,<br>Media industry in ,<br>Media industry in ,<br>Media undustry in ,<br>Media undustry in ,<br>Media undustry in ,<br>Media Undustry ,<br>BOOKS & P<br>Total news<br>Total news<br>ManZAN<br>EXTENSION<br>Statistical and Statistical and Statistical And Statistical And And And And And And And And And And                                                                                                    | ی<br>ای<br>ای<br>ای<br>ای<br>ای<br>ای<br>ای<br>ای<br>ای<br>ا                                                                                                    | TV, VIC<br>Sales r     Sales r     AUDIO     Music     T     T     T     T     T     T     T     T     T     T     T     T     T     T     T     T     T     T     T     T     T     T     T     T     T     T     T     T     T     T     T     T     T     T | DEO & FILM<br>revenue of the animation industry Japan 2019, by segment<br>market size Japan 2010-2019                                                                                                    |
| OTHER STATISTICS ON THE TO<br>→ Media industry in ,<br>Media industry in ,<br>Media industry in ,<br>Media industry in ,<br>Media undustry in ,<br>Media undustry in ,<br>Media undustry in ,<br>BOOKS & P<br>Total news<br>DOOKS & P<br>Total news<br>BOOKS & P<br>Total news<br>Colorest States (Colorest States)<br>Colorest States (Colorest States)<br>Colorest States (Colorest States)<br>Colorest States (Colorest States)<br>Colorest States (Colorest States)<br>Colorest States (Colorest States)<br>Media Undustry (Colorest States)<br>Colorest States (Colorest States)<br>Colorest States (Colorest States)<br>Colorest States (Colorest States)<br>Colorest States (Colorest States)<br>Colorest States (Colorest States)<br>Colorest States (Colorest States)<br>Colorest States (Colorest States)<br>Colorest States (Colorest States)<br>Colorest States (Colorest States)<br>Colorest States (Colorest States)<br>Colorest States (Colorest States)<br>Colorest States (Colorest States)<br>Colorest States (Colorest States)<br>Colorest States (Colorest States)<br>Colorest Colorest States)<br>Colorest Colorest States (Colorest States)<br>Colorest Colorest States)<br>Colorest Colorest States (Colorest States)<br>Colorest Colorest States)<br>Colorest Colorest Colorest States<br>Colorest Colorest Colorest Colorest States<br>Colorest Colorest Color | PIC<br>Bpan<br>e global entertainment and media market 2011-2024<br>JBLISHING<br>aaper circulation in Japan 2010-2019<br><b>るときは、「ログアウト</b><br>ボータル<br>エータル<br>E#UCCK26LL<br>「ログアウト<br>「一 ログイン<br>「一 ログアウト<br>「一 ログアウト                                                                                                    | TV. VIC<br>Sales r<br>AUDIO<br>Music                                                                                                    | DEO & FILM<br>evenue of the animation industry Japan 2019, by segment<br>market size Japan 2010-2019<br>してください<br>電子リソースポータルを<br>□ ロクアウト してください                                                                                                    |
| OTHER STATISTICS ON THE TO<br>Media industry in ,<br>Media industry in ,<br>Media industry in ,<br>Media industry in ,<br>Media industry in ,<br>Media industry in ,<br>BOOKS & P<br>Total news<br>DOKS & P<br>Total news<br>OTHERSTY<br>CAST<br>CAST<br>CA                                                                                                    | Image: Spic Spic Spic Spic Spic Spic Spic Spic                                                                                                    | TV, VIC<br>Sales r<br>AUDIO<br>Music                                                                                                    | PEO & FILM<br>evenue of the animation industry Japan 2019, by segment<br>market size Japan 2010-2019<br>してください<br>電子リソースポータルを<br>→ ログアウト してください                                                                                                    |
| OTHER STATISTICS ON THE TO         → Media industry in         Media industry in         Media industry in         Media industry in         Media industry in         Media industry in         Media industry in         Media industry in         Media industry in         Media industry in         Media industry in         Media industry in         Books & P         Total news         Media industry in         Media industry in         Media industry in         Media industry industry         Media industry industry         Media industry industry         Media industry industry         Media industry industry         Media industry industry         Media industry industry         Media industry industry         Media industry industry         Media industry industry         Media industry industry         Media industry industry         Media industry         Media industry         Media industry         Media industry         Media industry         Media industry         Media industry         Media industry                                                                                                    | PIC     apan     a global entertainment and media market 2011-2024     JBLISHING     saper circulation in Japan 2010-2019 <b>スとさは、「ログアウト ボータル メータル メータル メータル とがしてください、 ア</b>                                                                                                    | TV, VIC<br>Sales r<br>AUDIO<br>Music                                                                                                    | PEO & FILM<br>evenue of the animation industry Japan 2019, by segment<br>market size Japan 2010-2019<br>してください<br>電子リソースポータルを<br>レてください                                                                                                    |
| OTHER STATISTICS ON THE TO → Media industry in , Media industry in , Media industry in , Media industry in , Media industry in , Media industry in , Media industry in , Media industry in , Media industry in , Media industry in , Media industry in , Media industry in , Media industry in , Media industry industry                                                                                                    | Spic           BpBn           a global entertainment and media market 2011-2024           UBLISHING           saper circulation in Japan 2010-2019 <b>るときは、「ログアウト</b> ポータル           *パータル           *パータル           *パータル           *パレてください<                                                                                                    | TV, VIC<br>Sales r<br>Aubio<br>Music                                                                                                    | PEO & FILM<br>revenue of the animation industry Japan 2019, by segment<br>market size Japan 2010-2019<br>してください<br>電子リソースポータルを<br>G ログアウト してください                                                                                                    |
| OTHER STATISTICS ON THE TO<br>Media industry in ,<br>Media industry in ,<br>Media industry in ,<br>Media industry in ,<br>Media industry in ,<br>Media industry in ,<br>BOOKS & P<br>Total news<br>DOKS & P<br>Total news<br>DOKS & P<br>Total news<br>Compared and a state<br>Compared and a state                                                                                                    | Pric<br>apan<br>a global entertainment and media market 2011-2024<br>UBLISHING<br>baper circulation in Japan 2010-2019<br><b>スときは、「ログアウト</b><br><b>オータル</b><br><b>オータル</b><br><b>エータル</b><br><b>エーター</b><br><b>エーター</b><br><b>エーター</b>                                                                                                    | TV. VIC<br>Sales r<br>Audio<br>Music                                                                                                    | PEO & FILM<br>revenue of the animation industry Japan 2019, by segment<br>market size Japan 2010-2019<br>してください<br>電子リソースポータルを<br>G ログアウト してください                                                                                                    |
| OTHER STATISTICS ON THE TC     → Media industry in ,     Media industry in ,     Media industry industry     Media industry industry     Media industry     Media     Media industry     Media     Media industry     Media     Media                                                                                          | Picc         Bpan         e global entertainment and media market 2011-2024         UBLISHING         Daper circulation in Japan 2010-2019         Sobola         Sobola         So   | TV, VIC<br>Sales r<br>AUDIO<br>Music                                                                                                    | PEO & FILM<br>revenue of the animation industry Japan 2019, by segment<br>market size Japan 2010-2019<br>してください                                                                                                    |

### ② OECD iLibrary \*都合により、2023年度は利用を一時停止いたします。

\*学外からアクセスする場合はAXIAへのログインが必要です。

OECD(経済協力開発機構)が収集した経済・環境・社会に関するデータを包括的に収録した 統計集『OECD factbook』や、OECD が作成するレポート類を閲覧できます。また、国別、 テーマ別に、主要な統計表を閲覧できます。

#### ▶データベースにログインしましょう

図書館WebページのTOP→

**電子リソースポータル** にアクセスし、データベース/リソース一覧から「◆データ・統計 Data&Statistics を選択します

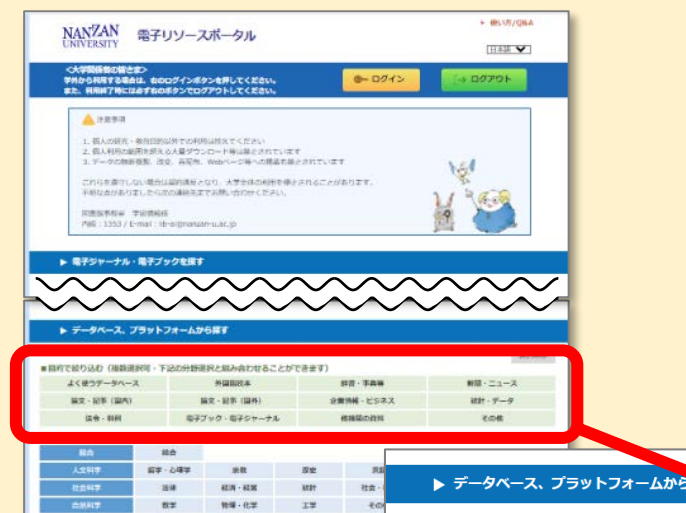

| - 04F | 28          | 82   | 7.5 |               |       |          |                    |      |      |         |        |      |
|-------|-------------|------|-----|---------------|-------|----------|--------------------|------|------|---------|--------|------|
| 254   | 40.W - 80.W | ALD! | 社会・ | ▶ テータベース、フ    | ラットフ  | オームか     | 5₩.                |      |      |         |        |      |
| 87    | 物理・化学       | 17   | ₹0  |               |       |          |                    |      |      |         |        |      |
|       |             |      | -   |               |       |          |                    |      |      |         |        | 選択解除 |
|       |             |      |     | ■目的で絞り込む(複数選携 | 沢可・下記 | の分野達     | 寝択と組み合わせるこ         | ことがで | きま   |         |        |      |
|       |             |      |     | よく使うデータベース    | L I   |          | 外国語読本              |      | i    | 辞書(書等   | AC 88  | 7    |
|       |             |      |     | 論文・記事(国内)     |       | Ē        | 論文・記事(国外)          |      | 企業   | 結報・ビジネス | 統計     | ・データ |
|       |             |      |     | 法令・判例         |       | 電子       | ブック・電子ジャーナ         | JL   | ł    | 他機関の資料  |        |      |
|       |             |      |     | ■分野で絞り込む(複数選択 | 沢可・上記 | の目的達     | <b>選択と組み合わせる</b> こ | ことがで | きます) |         |        |      |
|       |             |      |     | 総合            | 総合    | <b>à</b> |                    |      |      |         |        |      |
|       |             |      |     | 人文科学          | 哲学・心  | 心理学      | 宗教                 |      | 歷史   | 言語      | 文学     | その他  |
|       |             |      |     | 社会科学          | 法律    | ₽        | 経済・経営              |      | 統計   | 社会・教育   | 民俗(族)学 | その他  |
|       |             |      |     | 自然科学          | 数     | ž        | 物理・化学              |      | 工学   | その他     |        |      |
|       |             |      |     |               |       |          |                    |      |      |         |        |      |

### ▶絞り込み結果から「OECD iLibrary」を選択します

|   | 言語        | タイトル                                     | 概要                                                                                                    | 同時接続数<br>その他      |
|---|-----------|------------------------------------------|----------------------------------------------------------------------------------------------------|-------------------|
|   | 日本語       | 日経テレコン21<br>接続1 接続2 接続3 講習会用             | 日本経済新聞をはじめとする日経各紙の記事検索サービスに加え、企業情<br>線、人動育時など幅広いビジネス(情晩を収録したデータベースです。<br>(注) PC、USメキリ等へのデータ保存は違反となります。ログインには、AXIA<br>のアカウントとパスワードが必要です。 | 3                 |
|   | 日本語       | 日経NEEDS-FinancialQUEST                   | 企業財務、株式・債券、マクロ経済、産業統計など様々なジャンルの経済<br>データを取得できる検索サービスです。本学では企業情報およびマクロ・<br>金融に関するデータを利用できます。<br>(注ご利用の際は、利用申請方法を確認し、申請をしてください。           | 1<br>コンテンツ<br>リスト |
|   | <b>英語</b> | EBSCOhost :<br>• Business Source Premier | 経営・経済・国際ビジネスなどの分野の譲文記事や、その他出版物を多数<br>収録した全文データベースです。                                                                                    | 無制限<br>マニュアル      |
|   | 英語        | International Financial Statistics (IMF  | 国際通貨基金(IMF)統計局が編集する国際金融統計(International                                                                                                 | 無制限               |
| ſ | 英語        | OECD iLibrary                            | OECD(経済協力開発機構)が出版する書籍、会議録や統計情報を収録した<br>データベースです。                                                                                        | 無制限<br>マニュアル      |
|   | 火譜        | Mathematics & Statistics                 | ヨンです。但し、ドイツ語のものは利用できません。                                                                                                    | 無市理政              |
|   |           |                                          |                                                                                                    |                   |

| ▶「統計」を選択しる          | ます                                              |                                                                            |                           |
|---------------------|-------------------------------------------------|----------------------------------------------------------------------------|---------------------------|
| Tackli              | ng coronavirus (COVID-19) - Browse OECD contril | outions                                                                    |                           |
|                     | We use cookies to track usage and preferen      | ces. I Understand                                                          |                           |
| ついて   お聞い合わせ   お知らせ | Register to create your                         | ようこそ Nanzan University Library<br>personal profile, or sign in if you have | an existing registration. |
| OECDiLibrary        | すべてのコンテンツを検索 Q                                  | → AL                                                                       | ☆お気に入り 心ログアウト             |
| テーマ別に閲覧。 国別(        | こ閲覧。 テーマと国を選んで閲覧。                               | 目録 ~ 統計                                                                    |                           |
|                     |                                                 |                                                                            |                           |

# ▶「Database」を選択し、項目から利用したい統計を選択

| テーマ別に閲                 | 覧 、 国別に閲覧 、                       | テーマと国を選んで閲覧、       | 目録~                  | 統計                                       |
|------------------------|-----------------------------------|--------------------|----------------------|------------------------------------------|
| Home >統計               |                                   |                    |                      |                                          |
| 統計                     |                                   |                    |                      |                                          |
| このページに掲載され             | TUIZ                              |                    |                      |                                          |
| Search Statistics      | Databases Indicators              | Statistical Series |                      |                                          |
| Search Statist         | ics                               |                    |                      |                                          |
| welfare                |                                   |                    | Q                    | Discover COVID-19 Data Insights          |
|                        |                                   |                    |                      |                                          |
| Norway                 |                                   |                    | <b>~</b>             | Discover COVID-19 Country Policy Tracker |
|                        |                                   |                    |                      |                                          |
| Databases              | Extract data from across datasets |                    |                      |                                          |
| International Trade by | Commodity Statistics              | OECD Socia         | I and Welfare Statis | stics                                    |
| Main Economic Indica   | itors                             | DECD Statis        | tucs on internationa | ar trade in Services                     |
| OECD Agriculture Stat  | istics                            | OECD Statis        | tics on Measuring    | Globalisation                            |

# ▶利用したいデータをクリックしてアクセス

| OECDiLibrary                                                                                                    | すべての                                                                                                    | カコンテンツを検索                                                                                                    | JA ~                                                   |                              | ☆ מכתעם () בלדים              |
|----------------------------------------------------------------------------------------------------|----------------------------------------------------------------------------------------------------|----------------------------------------------------------------------------------------------------|--------------------------------------------------------|------------------------------|-------------------------------|
| テーマ別に閲覧、                                                                                                    | 国別に閲覧、                                                                                                    | テーマと国を選んで閲覧、                                                                                                    | 目録~                                                    | 統計                           |                               |
| Home > 統計 > OECD Social and W                                                                                                    | /elfare Statistics                                                                                                    |                                                                                                    |                                                        |                              |                               |
| OECD Social and<br>FRECTREM: CED Social Ex<br>Formerly titled the OECD Soc<br>statistics on public and man<br>survivors, and incapacity-rela<br>housing, GINI, poverty, incom | I Welfare Statistics<br>isal Expenditure Databa<br>datory and voluntary pri<br>ted benefits; health, far<br>te inequality, and other | tistics<br>se (SOCX), this includes reliable and intervate social expenditure at programme le<br>mily, and active labor market programme<br>social policy areas. | mationally com<br>ivel, covering of<br>is; and unemplo | parable<br>d age,<br>yrnent, | ごのページをEメールで送る<br>み RSSフィードを構造 |
| 英語   関連出版物 フランス語<br>関連指標: 、   関連データベー                                                                                                    | z: .                                                                                                    |                                                                                                    |                                                        |                              |                               |
| キーワード: income, benefits, so                                                                                                    | icial expenditures, pension                                                                                                    | i, taxes                                                                                                    |                                                        |                              |                               |
| ISSN: 22273107 (オンライン)   1                                                                                                    | https://doi.org/10.1787/socwe                                                                                                    | idata-en                                                                                                    |                                                        |                              |                               |
| このページに掲載されている                                                                                                    |                                                                                                    |                                                                                                    |                                                        |                              |                               |
| データセット   関連出                                                                                                    | 版物 データセッ                                                                                                    | <b>ット・アーカイブ</b>                                                                                                    |                                                        |                              |                               |
| お気に入りに追加                                                                                                    |                                                                                                    |                                                                                                    |                                                        |                              | クリックしてアクセス                    |
| Better Life Ind                                                                                                    | ex                                                                                                    |                                                                                                    |                                                        |                              | 🍈 <del>7</del> -9             |
| B > How's Life? W                                                                                                    | ell-Being                                                                                                    |                                                                                                    |                                                        |                              | 🎯 <del>7</del> -9             |

| OECD Social and V                                                                                                    | Velfare St <u>atis</u>                                                                                                    | stics                                                                                                    |                                                                                      |                                                                          |                                                                                                    |                                                                |                                                                                  |                                     | カスタ                                                     | マ-                    | ィスし        | ったり                                | ノ、丿                    | ₶∕ェ∖                             | を選               | l h C            | 出刀                | $\mathcal{O}\mathcal{I}_{\Box}$ |
|----------------------------------------------------------------------------------------------------|----------------------------------------------------------------------------------------------------|----------------------------------------------------------------------------------------------------|--------------------------------------------------------------------------------------|--------------------------------------------------------------------------|----------------------------------------------------------------------------------------------------|----------------------------------------------------------------|----------------------------------------------------------------------------------|-------------------------------------|---------------------------------------------------------|-----------------------|------------|------------------------------------|------------------------|----------------------------------|------------------|------------------|-------------------|---------------------------------|
| SSN: 2227-3107 DOI: 10.1787/socwel.da                                                                                                    | ta-en                                                                                                    |                                                                                                    |                                                                                      |                                                                          |                                                                                                    |                                                                | _                                                                                |                                     | り. 45                                                   | 存了                    | オス;        | ートナ                                | ំតាដ                   | 能不                               | ਰ                |                  |                   |                                 |
| data                                                                                                    |                                                                                                    |                                                                                                    |                                                                                      |                                                                          |                                                                                                    |                                                                |                                                                                  |                                     | <i>э</i> с и                                            | . , ,                 |            | /,                                 |                        | ло С                             | 20               |                  |                   |                                 |
| er Life Index C                                                                                                    | Customice                                                                                                    | Experie                                                                                                    | t = 2.Mu                                                                             | Queries                                                                  | • De                                                                                                | e this datab                                                   | ase 👻                                                                            |                                     |                                                         |                       |            |                                    |                        |                                  |                  |                  |                   |                                 |
| 's Life? Well-Being                                                                                                    | Constanting .                                                                                                    | CAPOI                                                                                                    | . Sindy                                                                              | - autres                                                                 |                                                                                                    |                                                                |                                                                                  |                                     |                                                         |                       |            |                                    |                        |                                  |                  |                  |                   |                                 |
| I Expenditure                                                                                                    |                                                                                                    | -                                                                                                    |                                                                                      |                                                                          |                                                                                                    |                                                                |                                                                                  | er Life In                          | dex. For m                                              | ore info              | rmation o  | on chang                           | e over t               | time, plo                        | ease cor         | ntact we         | ubeing@oe         | cd.org.                         |
| e distribution                                                                                                    | → Inequality                                                                                                    | Total 💽                                                                                                    | <                                                                                    |                                                                          |                                                                                                    |                                                                |                                                                                  |                                     |                                                         |                       |            |                                    |                        |                                  |                  |                  |                   |                                 |
| distribution                                                                                                    | → Measure                                                                                                    | Value                                                                                                    |                                                                                      |                                                                          |                                                                                                    |                                                                |                                                                                  |                                     |                                                         |                       |            |                                    |                        |                                  |                  |                  |                   |                                 |
| Indicators                                                                                                    |                                                                                                    |                                                                                                    | Housing                                                                              |                                                                          | Inco                                                                                                | me                                                             |                                                                                  | Jo                                  | bs                                                      |                       | Community  | E                                  | ducation               |                                  | Enviro           | nment            | Civic enga        | agement                         |
| ns at a Glance                                                                                                    |                                                                                                    | Dura                                                                                                    | Harris                                                                               | Der                                                                      | Maria                                                                                               | Househouse                                                     | Laboration                                                                       | Emple                               | Long to                                                 | Dem                   | Quelt      | Education                          | Shut                   | Vers                             | Air and          | 144-4-           | Shelet            | 14-1                            |
| Equality                                                                                                    | ->) Indicator                                                                                                    | without                                                                                                    | expenditure                                                                          | per                                                                      | net adjusted                                                                                        | net wealth                                                     | market                                                                           | rate 0                              | Long-term<br>unemployment                               | earnings              | support    | attainment                         | skills ()              | education                        | All pollution    | quality          | engagement        | turnout ()                      |
| and wages                                                                                                    | . marcator                                                                                                    | basic<br>facilities                                                                                                    | 0                                                                                    | person                                                                   | disposable                                                                                          | 0                                                              | insecurity                                                                       |                                     | rate                                                    | 0                     | network O  | 0                                  |                        | 0                                |                  |                  | for developing    |                                 |
| e                                                                                                    |                                                                                                    |                                                                                                    |                                                                                      |                                                                          |                                                                                                    |                                                                |                                                                                  |                                     |                                                         |                       |            |                                    |                        |                                  |                  |                  |                   |                                 |
| 2018                                                                                                    |                                                                                                    | Domest                                                                                                    | Dement                                                                               | Det                                                                      | LIS Dat                                                                                             | 110 0                                                          | Demoster                                                                         | Deressta                            | Demaste                                                 | US Dat                | Derest     | Deresta                            | Aver                   | Var                              | Margaret         | Dorment          | Augeneer          | Doment                          |
| 2017                                                                                                    |                                                                                                    | Percentage                                                                                                    | Percentage                                                                           | Ratio                                                                    | US LIOIIar                                                                                          | US D'ollar                                                     | Percentage                                                                       | rercentage                          | Percentage                                              | US Dollar             | rercentage | ~ercentage                         | score                  | rears                            | per cubic        | Percentage       | Average score     | Percentag                       |
| :016                                                                                                    | Uni                                                                                                    |                                                                                                    |                                                                                      |                                                                          |                                                                                                    |                                                                |                                                                                  |                                     |                                                         |                       |            |                                    |                        |                                  | metre            |                  |                   |                                 |
| 015                                                                                                    | an Committee                                                                                                    | ¥ 4                                                                                                    | <b>▲ ▼</b>                                                                           | A A                                                                      |                                                                                                    |                                                                |                                                                                  | <b>▼ ▲</b>                          | <b>VA</b>                                               | A V                   |            | <b>▼ ▲</b>                         |                        |                                  | A V              | V A              |                   | A V                             |
| 014                                                                                                    | Australia                                                                                                    |                                                                                                    |                                                                                      |                                                                          | 00.75                                                                                               | 407.000                                                        |                                                                                  |                                     |                                                         | 10.100                |            |                                    |                        |                                  |                  |                  | -                 | -                               |
| :013                                                                                                    | Austria                                                                                                    | -                                                                                                    | . 20                                                                                 |                                                                          | 32 759                                                                                              | 427 064                                                        | 5.4                                                                              | 73                                  | 1.31                                                    | 49 126                | 95         | 81                                 | 502                    | 21                               | 5                | 93               | 2.7               | 91                              |
| <b> 三 田本終了す</b><br>ECDiLibrary                                                                                                    | るとき<br>(すべてのコンテン<br>Hilling #                                                                                                    | (よ、<br><sup>小ど検索</sup>                                                                                                    | <b>FC</b>                                                                            | ]グ<br>Q                                                                  | ・<br>アウ<br><sub>ユ</sub> 、                                                                           | <u>、ト」</u>                                                     | ボ                                                                                | <b>タン</b><br>☆555                   | <b>を押</b>                                               | U7                    | <<br>]-    | ださ                                 | い。                     | ,                                |                  |                  |                   |                                 |
| り用を終了す<br>DECDiLibrary<br>デーマ別に閲覧。<br>国別に<br>Re > Kitt > OECD Social and Weifer Statist<br>ECD Social and Weifer                                                                                                    | るとき                                                                                                    | <b>(よ、</b><br><sup>一)を検索</sup><br>マと国を注                                                                                                    | 「」                                                                                   | ]グ<br>Q<br>iv                                                            | 、<br>アウ<br><sub>ふ、</sub>                                                                            | <b>ノト」</b><br>統計                                               | ボ                                                                                | <b>タン</b><br>ବ୍ଟଶ୍ଞ                 | <b>を押</b>                                               | して<br>1グアウト           | <b>~</b> < | <b>ださ</b><br>ひと                    | <b>し</b> 、<br>つす       | 。<br>前の⁄                         | ~                | ジに)              | 戻り、               |                                 |
| 利用を終了す<br>ECDiLibrary<br>E-マ別に閲覧。<br>EDMに<br>にない<br>EDMに<br>ECD Social and Weffer Statist<br>ECC Social and Weffer Statist<br>ECC Social and Weffer Statist<br>ECC Social and Weffer Statist<br>ECC Social and Weffer Statist                                                                                                    | るとき<br>オペてのコンテン<br>まままま<br>開覧・テー<br>ics<br>are Statistics<br>actions<br>actions<br>actions<br>actions<br>actions                                                                                                    | (は、<br><sup>-</sup> ツを検索<br>マと国をご<br>3<br>), this include                                                                                                    | 産んで閲覧<br>es reliable an                                                              | ] グ<br>Q<br>ぇ ~                                                          | アウ<br>JA~<br>目録~                                                                                    | フト」<br>統計                                                      | ボ・                                                                               | タン<br>なまま<br>ロ このペ<br>高 R557-       | ・ <b>を押</b><br>いっ ①ロ<br>-5をEX-ルで<br>ィードを構築              | して<br>1グアウト<br>芝る     | <<br>]-    | <b>ださ</b><br>ひと<br>デー              | <b>し</b> 。<br>つす       | 。<br>前の/<br>ベーブ                  | ペー:<br>スを        | ジに               | 戻り、<br>アウト        | ~                               |
| り用を終了す<br>ECD iLibrary<br>ECD iLibrary<br>ECD iLibrary<br>ECD iLibrary<br>ECD Social and Welfare Statist<br>ECD Social and Welfare Statist<br>ECD Social and Welfare Statist<br>ECD Social and Welfare Statist<br>ECD Social and Welfare Statist<br>ECD Social and Welfare Statist<br>ECD Social and Welfare Statist<br>ECD Social and Welfare Statist<br>ECD Social and Welfare Statist<br>ECD Social and Welfare Statist<br>ECD Social and Welfare Statist<br>ECD Social and Welfare Statist<br>ECD Social and Welfare Statist<br>ECD Social and Welfare Statist<br>ECD Social Expenditure St<br>Weifare Statistics on public and mandatory and<br>Word, and incapacity-related benefit<br>sing, GINI, poverty, income inequalit                                                                                                    | るとき<br>ままえ<br>副覧、テー<br>Inter<br>are Statistics<br>absics<br>ticre Database (SOCX)<br>voluntary private social<br>poil to, health, family, and a                                                                                                    | は、<br>ツを検索<br>マと国を3<br>。<br>), this include<br>al expenditu<br>scrive labor n<br>icy areas.                                                                                                | F Feliable and<br>e at program<br>narket progra                                      | ロク<br>Q<br>え、<br>d interna<br>nme leve<br>ammes;                         | アウ<br>JA ~<br>目録~                                                                                   | クト」<br>統計<br>nparable<br>id age,<br>loyment,                   | <b>一</b> で、                                                                      | タン<br>☆ おま<br>(1) このべ<br>(1) RSS 7- | ・ <b>を押</b><br>スッ ①ロ<br>>を課題                            | して<br>1グアウト<br>至る     |            | <b>ださ</b><br>ひと<br>デー              | <b>し</b> 。<br>つす<br>タイ | すの/<br>ベーブ<br>ら…                 | ペー:<br>スをI       | ジに)<br>ログ        | 戻り、<br>アウト        | `                               |
| <b> り 用 を 終 て す の に の に の に の に の に の に の に の に の に の</b>                                                                                                    | マイスのコンデン<br>RBRR<br>DB版 テーー<br>Les<br><b>are Statistics</b><br>addics<br>its: health, family, and a<br>health, family, and a<br>health, family, family, and a<br>health, family, and a<br>health, family, a<br>health, family, a<br>health, family, a | (よ、<br>ッツを検索<br>マと目を注<br>), this include<br>al expenditur<br>ictive labor<br>icy areas.                                                                                                    | F 回転<br>差んで回転<br>es reliable ani<br>e at program<br>narket program<br>narket program | ال<br>م<br>ش<br>ف<br>د<br>د<br>د<br>د<br>د                               | アウ<br>JA ~<br>日録 ~<br>ationally corri<br>t, covering o<br>and unempt                                | フト」<br>統計<br>Inparable<br>Id age,<br>Ioyment,<br>rable         | <b>八</b>                                                                         | タン<br>☆ 55%<br>@ 20~<br>@ 257~      | > <b>を押</b><br>入っ ① ロ<br>- ジモEX - ルで<br><- ドを構成<br>Fを構成 | して<br>1グアウト<br>288    | ]          | <b>ださ</b><br>ひと<br><i>デー</i>       | <b>し</b> 。<br>つす<br>から | すの/<br>ベーン<br>ら…                 | ペー:<br>スをI       | ジに)<br>ログ        | 戻り、<br>アウト        | ~                               |
| シーマ外に開発。<br>シーマ外に開発。<br>シーマ外に開発。<br>シーマ外に開発。<br>シーマ外に開発。<br>シーマ外に開発。<br>シーマ外に開発。<br>シーマ外に開発。<br>シーマかに開発。<br>シーマかに開発。<br>シーマのかに見たる。<br>シーマのかに見たる。<br>シーマのから、<br>シーマのから、<br>シーマのかに見たる。<br>シーマのから、<br>シーマのから、<br>シーマのかに見たる。<br>シーマのから、<br>シーマのから、<br>シーマのから、<br>シーマのから、<br>シーマのから、<br>シーマのから、<br>シーマのから、<br>シーマのから、<br>シーマのから、<br>シーマのから、<br>シーマのから、<br>シーマのから、<br>シーマのから、<br>シーマのから、<br>シーマのから、<br>シーマのから、<br>シーマのから、<br>シーマークののののののののののののののののののののののののののののののののののの                                                                                                    | るとき<br>ままま<br>でのコンテン<br>まままま<br>の数。 テー<br>ks<br>are Statistics<br>disco<br>litre Database (SOCK)<br>ty, and other social poil<br>e Databases (SOCK) III<br>e Databases (SOCK) IIII<br>e Databases (SOCK) IIII<br>e Databases (SOCK) IIII                                                                                                    | くま、<br>ツを検索<br>マと目をご<br>。<br>, this include<br>al expenditur<br>ictive labor n<br>icy areas.                                                                                               | 全人で閲覧<br>全人で閲覧<br>es reliable and<br>narket program<br>narket program                | ال<br>م<br>ال<br>ال<br>ال<br>ال<br>ال<br>ال<br>ال<br>ال<br>ال            | アウ<br>JA ~<br>目録~<br>ationally com<br>and unempl                                                    | た。<br>統計<br>nparable<br>id age,<br>loyment,<br>rable           |                                                                                  | タン<br>☆ お気<br>副 200×<br>副 8557      | ・ <b>を押</b><br>しっ じロ<br>ジモビメールで<br><ドを構成                | して<br>1グアウト<br>変る     |            | <b>ださ</b><br>ひと<br>デー<br>して        | つう<br>つう<br>から         | すの/<br>ベーン                       | ペー:<br>スをI       | ジに)<br>ログ        | 戻り、<br>アウト        | ~                               |
| リ用を終了す。<br>ECD iLibrary<br>ECD iLibrary<br>ーマ別に開発。 国別に<br>・ 続け、からCC0 Social and Welfer State<br>たてし Social and Welfer State<br>たてし Social and Welfer State<br>にていれ、and ireagacity-visite benefits<br>にていれ、and ireagacity-visite benefits<br>にていれ、and ireagacity-visite benefits<br>にいれ、and ireagacity-visite benefits<br>にいれ、and ireagacity-visite benefits<br>に、and ireagacity-visite benefits<br>に、and ireagacity-visite benefits<br>に、and ireagacity-visite benefits<br>に、and ireagacity-visite benefits<br>に、and ireagacity-visite benefits<br>に、and ireagacity-visite benefits<br>に、and ireagacity-visite benefits<br>に、and ireagacity benefits<br>に、and ireagacity benefits<br>に、and ireagacity benefits<br>に、and ireagacity benefits<br>に、and ireagacity benefits<br>に、and ireagacity benefits<br>************************************                                                                                                    | るとき<br>オペモのコンテン<br>まままま<br>RI版 テーー<br>ics<br>are Statistics<br>are Statistics<br>hure Database (SOCX)<br>wolurtary private social poli<br>ture Database (SOCX)<br>y, and other social poli<br>ture Database (SOCX) Im<br>Database (SOCX) Im<br>スポータル                                                                                                    | くして、<br>ペツを検索<br>マと目を説<br>、 this include<br>a expenditor<br>ictive labor<br>ictive labor<br>ictive labor<br>s includes re<br>の<br>の<br>の<br>の<br>の<br>の<br>の<br>の<br>の<br>の<br>の<br>の<br>の | es reliable and<br>market program<br>market program                                  | Q<br>anne leve<br>annes<br>ternator<br>→ ログフ                             | アウ<br>JA 〜<br>日録 〜<br>ationally con<br>4, covering o<br>and unempl<br>hally compar                  | After<br>After<br>In parable<br>II dage,<br>Icorment,<br>rable | 大:<br>()<br>()<br>()<br>()<br>()<br>()<br>()<br>()<br>()<br>()<br>()<br>()<br>() | タン<br>☆ 25%<br>@ 20~<br>@ 8557-     | ・を押<br>いっ ()。<br>->をまメールで<br>ドを構築                       | U7<br>1979 р.<br>33 б |            | <b>ださ</b><br>ひと<br><i>デー</i><br>して | <b>い</b> 。<br>つす<br>から | すの/<br>ベーン<br>ら…                 | ペー:<br>スをI       | ジに)              | 戻り、<br>アウト        | × ×                             |
| リ用を終了す。<br>ECD iLibrary<br>ECD iLibrary<br>ーマ別に閲覧。 国別に<br>こませ、そのCO Social and welfers Statist<br>CO Social and Welfers Statist<br>CO Social And Market Statist<br>CO Social And Market Statist<br>CO Social And Market Statist<br>CO Social And Market Statist<br>CO Social And Market Statist<br>CO Social And Market Statist<br>CO Social And Market Statist<br>CO Social And Market Statist<br>CO Social Social Expendences<br>Internet Web COC Social Expendences<br>Internet Web COC Social Expendences<br>Internet Web COC Social Expendences<br>Internet Web COC Social Expendences<br>Internet Web COC Social Expendences<br>Internet Web COC Social Expendences<br>Internet Web Coc Social Expendences<br>Internet Web Coc Social Exp                                   | マイスのコンデン<br>RERR<br>RERR<br>RES<br>ATTENT<br>RES<br>RES<br>RES<br>RES<br>RES<br>RES<br>RES<br>RES<br>RES<br>RES                                                                                                    | した。<br>マと目を注<br>、<br>this include<br>al expenditur<br>tetre labor<br>icy areas.<br>s includes re<br>s includes re                                                                          | ss reliable and<br>e at program<br>narket progra<br>Mable and int                    | Q<br>Q<br>ŝ ↓<br>dinterna<br>mme leve<br>ammes;<br>ternator              | JA ~<br>日録 ~<br>ationally con<br>i, covering o<br>and unempl                                        | アト」<br>称計<br>di age,<br>ioyment,<br>ratele                     | 、<br>、<br>、<br>、<br>、<br>、<br>、<br>、<br>、<br>、<br>、<br>、<br>、<br>、               | タン<br>☆ 852<br>全 204<br>高 8557(     | ・を押<br>、> ○□<br>-ジモEメールでは<br><- Fを構成<br>Fを構成            | U7<br>1979 р.<br>аз б |            | <b>ださ</b><br>ひと<br>デー<br>して        |                        | ,<br>すの/<br>、<br>ー、、<br>、<br>・・・ | ペー:<br>スをI       | ジに)<br>コグ:<br>タル | 戻り、<br>アウト<br>を   |                                 |
| リ用を終了す。<br>ECD iLibrary<br>ECD iLibrary<br>ECD icibrary<br>「マグ(に開発。」 国外に<br>・ 続け、%ECO Social and Weffer State<br>CCD Social and Weffer State<br>ECD Social and Weffer State<br>ECD Social and Weffer State<br>ICID Social and Weffer State<br>ICID Social And Weffer State<br>ICID Social And Weffer State<br>ICID Social And Weffer State<br>ICID Social And Weffer State<br>ICID Social Social Expenditure<br>ICID Social Social Expenditure<br>ICID Social Expenditure<br>ICID Social Social Expenditure<br>ICID Social Expenditure<br>ICID Social Expenditur | は<br>な<br>な<br>な<br>た<br>の<br>た<br>の<br>の<br>の<br>た<br>の<br>た<br>の<br>た<br>の<br>た<br>の<br>た<br>の<br>た<br>の<br>た<br>の<br>た<br>の<br>た<br>の<br>た<br>の<br>た<br>の<br>た<br>の<br>た<br>の<br>た<br>の<br>た<br>の<br>た<br>の<br>ろ<br>の<br>ろ<br>の<br>ろ<br>の<br>ろ<br>の<br>ろ<br>の<br>ろ<br>の<br>ろ<br>の<br>ろ<br>の                                                                                                    | (は、<br>小Vを検索<br>マと目を注<br>はhis include<br>a expenditure<br>ictive labor n<br>icy areas.<br>a molecter n<br>のーロダイ<br>れています                                                                   | Service and interview                                                                | ロク<br>Q<br>i<br>i<br>i<br>i<br>i<br>i<br>i<br>i<br>i<br>i<br>i<br>i<br>i | アウ<br>JA ~<br>日録、<br>ationally con<br>(, covering o<br>and unempl<br>hally compare<br>hally compare | Parable<br>roarable<br>dogment,<br>rable                       | ポイ<br>()<br>()<br>()<br>()<br>()<br>()<br>()<br>()<br>()<br>()<br>()<br>()<br>() | タン<br>☆ 8%<br>3 8557 (              | ・ を押<br>しっ 〇 ロ<br>- 5枚4メールです<br>ドを構成<br>- Fを構成          | U7<br>1070 F          |            | <b>ださ</b><br>ひと<br>デー<br>して        |                        | すの/<br>ベーン<br>う…                 | ペー:<br>スをI<br>して | ジに)<br>コグ:<br>タル | 戻 ア ウト<br>を<br>さい | × ×                             |

「統計データベースを使ってみよう! <その 1> 」では、国内のデータベースをご紹介しています。

たくさん利用して、統計を取得するコツをつかんでくださいね!

▶統計の調べ方をさらに詳しく見たいなら… 国立国会図書館リサーチ・ナビ <u>https://rnavi.ndl.go.jp/rnavi/</u>

▶統計を知りたい、学びたい方は… e-Stat>統計を学ぶ <u>https://www.e-stat.go.jp/understand-statical-system-study-statics</u>